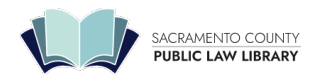

# **Download E-Books**

The library offers e-books for download from Nolo Press and LexisNexis. The instructions below will explain how to access each of these two e-book collections.

- Nolo Press (#advgb-tabs-tab)
- (\_exisNexis\_(#advgb-tabs-tab1)\_\_\_\_

#### Nolo Press

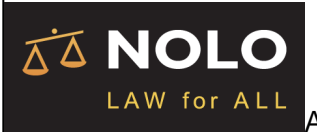

Access the electronic versions of do-it-yourself legal books from Nolo Press and other

self-help publishers from anywhere! The Legal Information Reference Center contains eBook versions of many of the self-help titles available in the Law Library. **No library card is required to access these materials.** To access these eBooks free, follow these steps:

## 1. Go To Nolo and Log In

Go to the EbscoHost log-in page. (http://tinyurl.com/Nolo-Ebooks)

The site will ask you for state abbreviation and password. Enter your two-letter state abbreviation as indicated and your county of residence as the password in lower-case.

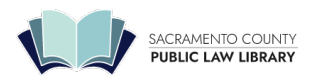

| Sign in                                                                                                    |
|----------------------------------------------------------------------------------------------------|
| Access provided by SACRAMENTO COUNTY PUBLIC LAV<br>LIBRARY.                                                           |
| ant to sign in to another institution? Find your instituti                                                            |
| SACRAMENTO COUNTY<br>PUBLIC LAW LIBRARY                                                                               |
| Please enter your two digit state abbreviation in the first box, and the county in which you reside for the password. |
| State Abbreviation                                                                                                    |
| Descriver d'er DIN                                                                                                    |
| Service of PIN                                                                                                    |
| Sign in                                                                                                    |

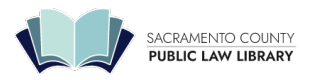

### SACRAMENTO COUNTY PUBLIC LAW LIBRARY

609 9th St Sacramento, CA 95814 | 916-874-6012 | saclaw.org

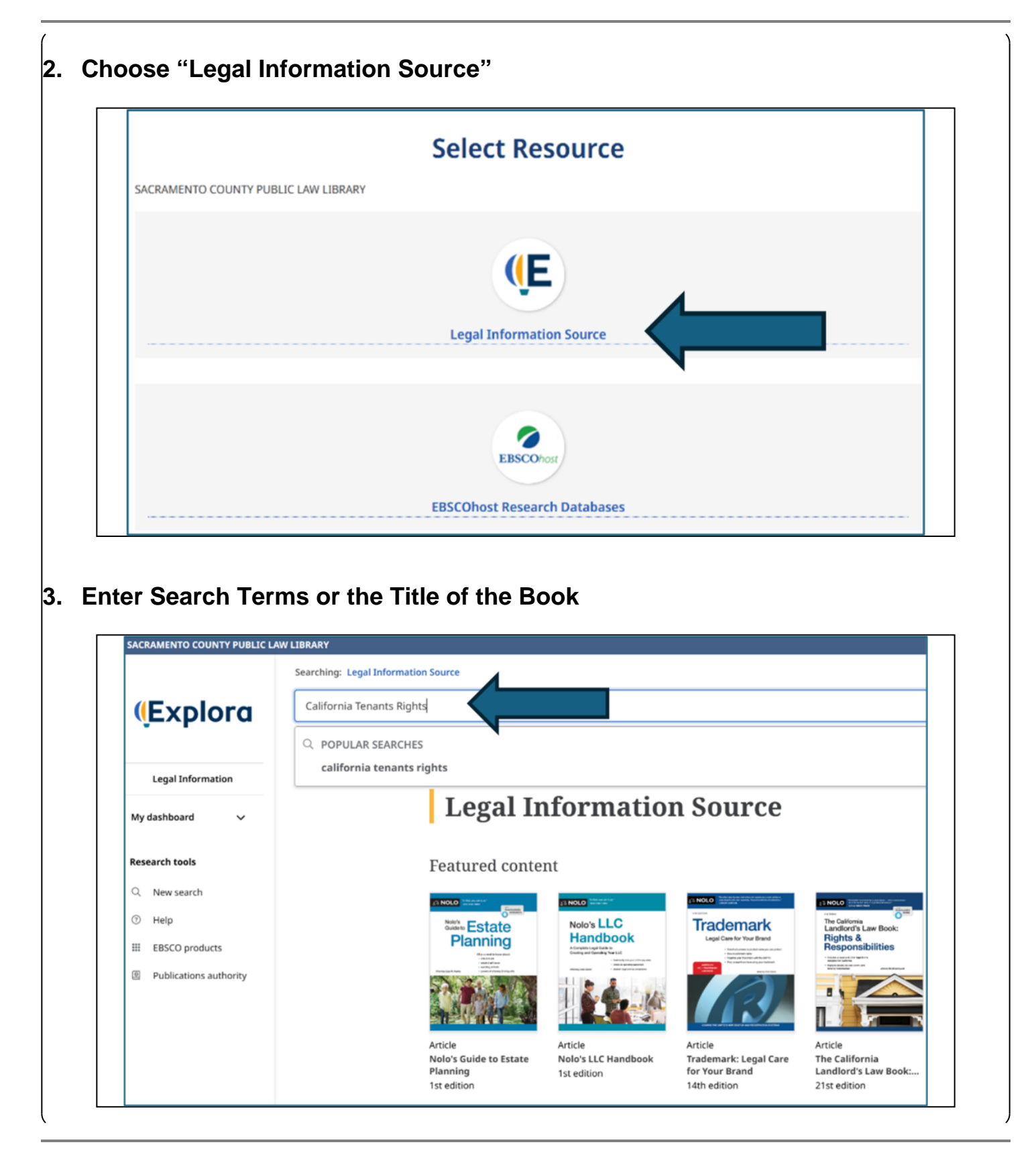

This information is not legal advice. Your case may need additional or different actions.

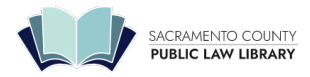

# 4. Select a result and click "Access Now (PDF)"

The results are typically a list of potential chapters and relevant book title information. Click "Access now (PDF)" to open the entire chapter.

|                        | Searching: Legal Information Source                                                                                             |  |  |  |
|------------------------|----------------------------------------------------------------------------------------------------|--|--|--|
| (Explora               | California Tenants Rights                                                                                                    |  |  |  |
|                        | 〒 All filters (0) Full Text All time ✓   Source type ✓                                                                          |  |  |  |
| Legal Information      | Natural language Natural language search enhances ease of use and is continuously improving to deliver more contextual results. |  |  |  |
| My dashboard 🗸 🗸       | Book                                                                                                    |  |  |  |
| Research tools         | CHAPTER 15: The Eviction Lawsuit.                                                                                               |  |  |  |
| O New coarch           | By: Weaver, J. Scott • In: California Tenants' Rights, Jul2024 • La I Information Source                                        |  |  |  |
|                        | Subjects: Eviction; Landiord-tenant lawsuits; Rental nousing laws; Landiord-tenant relations; +1 more                           |  |  |  |
| Help                   | Access now (PDF)                                                                                                    |  |  |  |
| III EBSCO products     |                                                                                                    |  |  |  |
| Publications authority |                                                                                                    |  |  |  |
|                        | Book                                                                                                    |  |  |  |
|                        | CHAPTER 14: Overview of Evictions and Tenancy Terminations.                                                                     |  |  |  |
|                        | By: Weaver, J. Scott • In: California Tenants' Rights, Jul2024 • Legal Information Source                                       |  |  |  |
|                        | Subjects: Eviction; Rental housing; Landlord-tenant relations; Breach of rental agreements; +1 more                             |  |  |  |
|                        |                                                                                                    |  |  |  |

# 5. Read Chapter and Use Table of Contents

Once the entire chapter is open, you can share, download or print.

You can open other chapters and forms from the Table of Contents on the right.

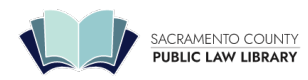

#### SACRAMENTO COUNTY PUBLIC LAW LIBRARY

609 9th St Sacramento, CA 95814 | 916-874-6012 | saclaw.org

|                                                          |         | 🔶 😤 🖶 🖉 🔳 🕒                                                              |
|----------------------------------------------------------|---------|--------------------------------------------------------------------------|
|                                                          | СНАРТЕР | CHAPTER St Expression and Satellite Dishes.                              |
|                                                          |         | CHAPTER 9: Injuries on the Premises.                                     |
|                                                          | 15      | CHAPTER 10: Environmental Hazards.                                       |
| The Eviction Lawsuit                                     |         | CHAPTER 11: Crime on the Premises.                                       |
|                                                          |         | CHAPTER 12: Breaking a Lease,<br>Subleasing, and Other Leasing Problems. |
| Key Eviction Rule                                        |         | CUADTED 12: Converte Dependence of Last                                  |
| Where Eviction Lawsuits Are Filed                        |         | Month's Rent.                                                            |
| The Complaint and Summons                                |         |                                                                          |
| How the Summons Must Be Served                           |         | CHAPTER 14: Overview of Evictions and                                    |
| Responding to the Summons                                |         | renancy renninations.                                                    |
| Occupants Who Are Not Named in the Complaint             |         | CHAPTER 16: Renters' Insurance.                                          |
| Deciding How to Respond to the Complaint                 |         | CHAPTER 17: Condominium Conversion                                       |
| The Motion to Quash                                      |         | chartex in condominan conversion.                                        |
| When to File a Motion to Quash Service of Summons        |         | CHAPTER 18: Lawyers, Legal Research,                                     |
| Preparing the Motion to Quash                            |         | and Mediation.                                                           |
| A Word About Service of Court Papers                     |         | APPENDIX A: Rept Control and Eviction                                    |
| Preparing the Proof of Service by First-Class Mail—Civil |         | Protection Laws.                                                         |
|                                                          |         | APPENDIX B: Forms and How To                                             |
|                                                          |         | Download Them.                                                           |

LexisNexis<sup>®</sup> Law Library card holders can checkout and read eBooks from LexisNexis Digital Library remotely

from their home or office using any internet-connected device using one of these methods:

# 1. Library's Catalog

You can find these eBooks in the law library's online catalog (https://catalog.saclaw.org/).

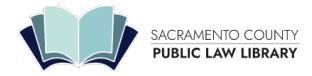

# 2. Dedicated Lexis Page

From the Law Library's dedicated Lexis page (https://lexisdl.com/welcome/login/saclaw).

# 3. Digital Library App

Download Digital Library app from the Apple App Store or Google Play.

Enter the library code **saclaw**. You will need your law library card number and your PIN associated with your library account

Checkouts are for one week, with the option to renew starting three days before the due date if the item is not on hold. Limit three books at a time

For more info on how to use the eBooks, see the LexisNexis training guides. (https://www.lexisnexis.com/en-us/support/TOTGdigital-library/training-guides.page)